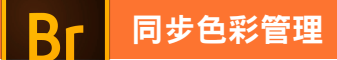

## L 運用 Bridge 同步色彩管理策略

大部份的使用者將各式編輯軟體安裝後,就直接使用,而沒有考慮到各個軟體都會有自 己的色彩管理模式,時常會產生在 PhotoShop 中編修色彩後,置入編輯軟體後,看到不 一樣的結果,就認為只是高階與低階的預視不同,實際上在目前的軟體,已經將這個差 異去除了,問題是發生在各自的色彩設定不一致所造成的。

以 Adobe 的產品為例,我們可以透過 Bridge 同步各個產品的色彩管理策略,如果不將 策略同步,必定會造成色彩認知上的差距。實務上,為了「取得最大色域」、「較少的 CMYK 轉換失真」以及「避免印刷輸出 RIP 解譯錯誤」三個目的,我們會將它修正如下。

1 下載「色彩管理策略.csf」

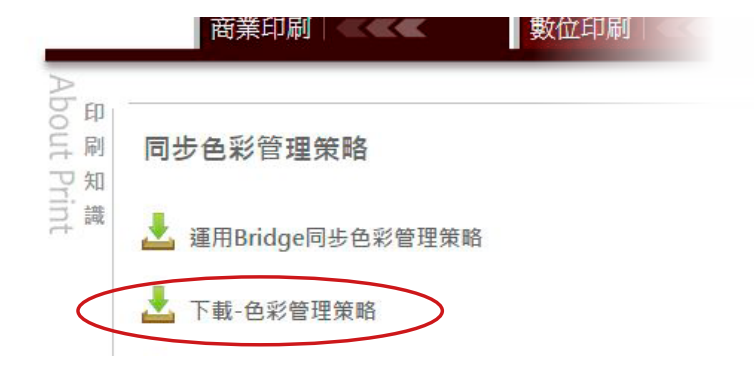

 將 Bridge 開 啟, 選 擇 「編輯」>「顏色設定」, 點擊「顯示以儲存的設 定檔案」。

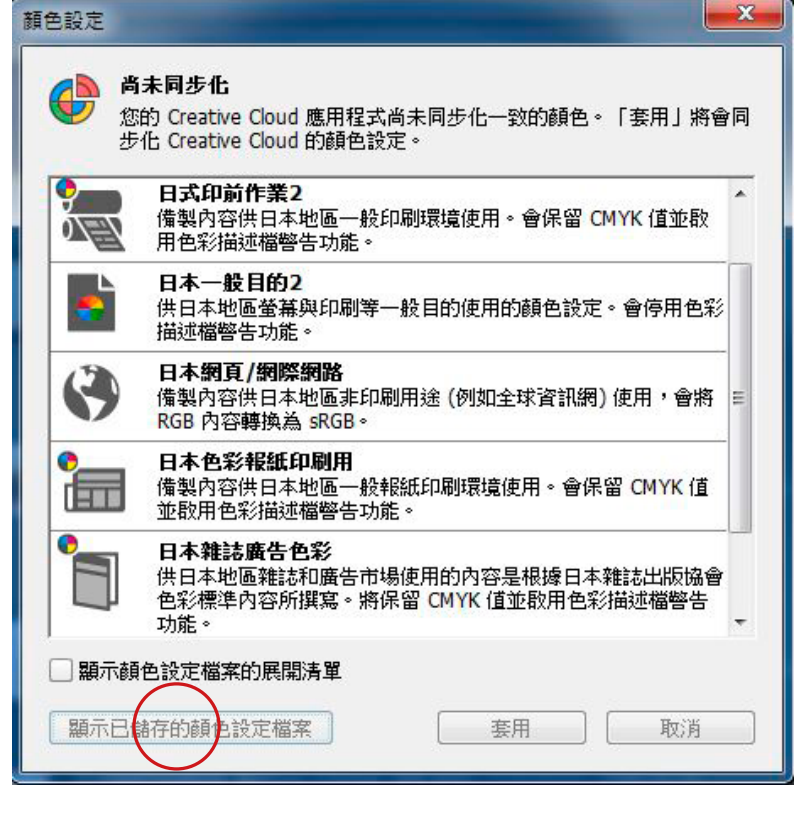

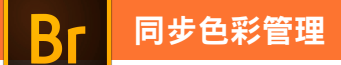

4. 點擊後,系統會自動開啟一個資料夾視窗,請將「博創-色彩管理策略.csf」拖放至此。
\*拖放檔案時,該視窗無法即時更新,請確實拖放滑鼠後,退出即可。

| 家(P) 编辑(E) 检视00 |            | , uppedu | , ricarning , riaco | e , color , collinge | 17 87           | ooungo | -     | <br>_ |
|-----------------|------------|----------|---------------------|----------------------|-----------------|--------|-------|-------|
| 組合管理 ▼ 加入至媒體和   | I ▼ 共用對象 ▼ | 燒錄       | 新増資料夾               |                      |                 |        | 855 - | (     |
| 👉 我的最愛          | ^          | 名稱       | *                   | 修改日期                 | 類型              | 大小     |       |       |
| 下載              | E          | BCART-14 | 40926.csf           | 2014/9/26上午 0        | Adobe Color Set | 643 KB |       |       |
| 🗐 最近的位置         |            |          |                     |                      |                 |        |       |       |

退出後,再選擇一次「編輯」-「Creative Suite 顏色設定」。

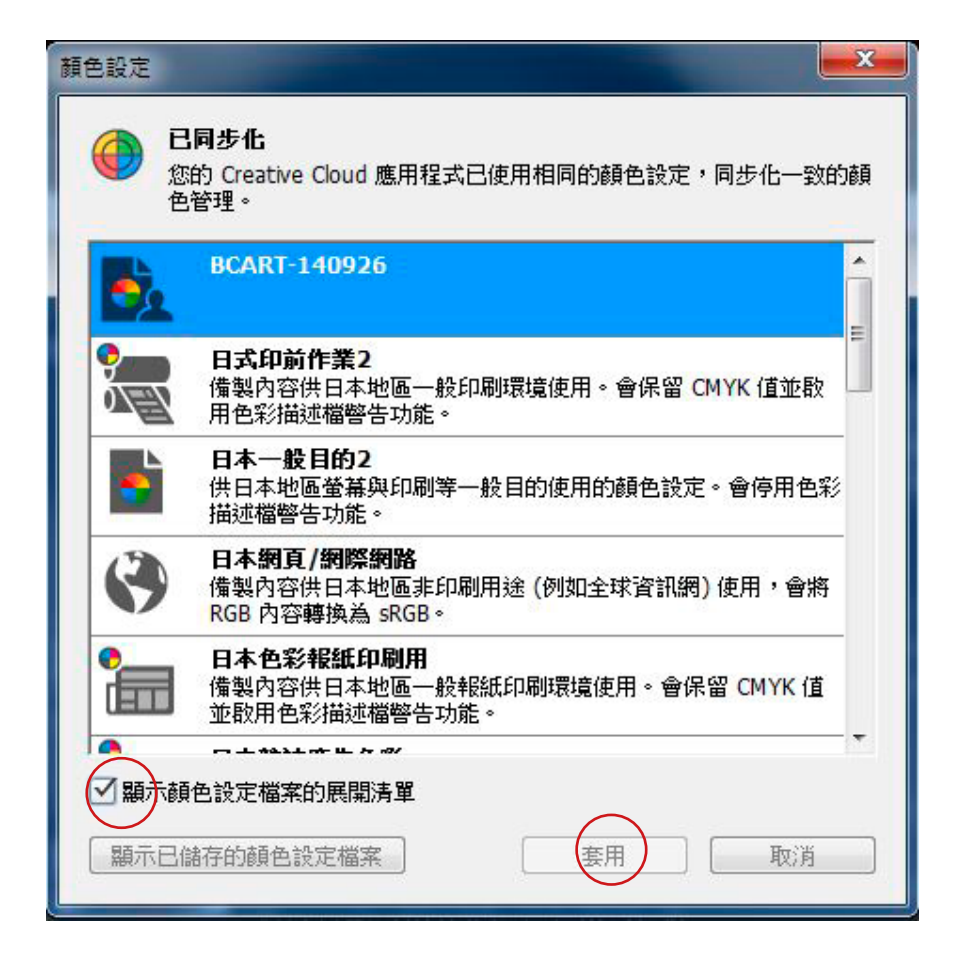

將「顯示顏色設定檔案的展開清單打勾」,點選 BCART-140926,選擇「套用」後,就會同步所有 Adobe 軟體的色彩管理策略。同步僅改變 Adobe 套件,並不會同步更新 Corel Draw 等其他軟體。

## 注意此區顯示,正確應為已同步化

| 顏色設定             |                                     | <b>—</b> ×—     |
|------------------|-------------------------------------|-----------------|
| 已同步化:您<br>設定同步化; | <mark>確定</mark><br>取消               |                 |
|                  | 載入(L)                               |                 |
| —— 使用中色域 —       | 儲存(S)                               |                 |
| RGB(R):          | Adobe RGB (1998) 👻                  | 較少選項 <b>(O)</b> |
| CMYK(C):         | Coated FOGRA39 (ISO 12647-2:2004) - | ☑ 預視(V)         |
| 灰階(G):           | Dot Gain 15% 👻                      | 13(1/L(*))      |
| 特別色(P):          | Dot Gain 15% 👻                      |                 |
| 色彩管理策略           |                                     |                 |
| RGB(B):          | 保留嵌入描述檔 👻                           |                 |

## BCART-140926 管理策略

為了「取得最大色域」、「較少的 CMYK 轉換失真」以及「避免印刷輸出 RIP 解譯錯誤」三個目的<sup>,</sup>我們會將它修正如下<sup>。</sup>

**RGB:保留嵌入描述檔**(接受有夾帶 ICC 的文件,並且使用,並在儲存時繼續 夾帶)

CMYK: 關(不理會即將開啟的文件有無 ICC<sup>,</sup>並且存檔時的預設也不會把 ICC 夾帶)

**灰階:保留嵌入描述槽**(接受有夾帶 ICC 的文件,並且使用,並在儲存時繼續 夾帶)

注意事項:

以上設定係為一般性設定,並且管理策略中的 CMYK ICC 是對應博創印藝後端輸出 FORGA39,例如「常態」以數位相機照片為素材者,歡迎來電詢求最佳的解決方案。